# BAB IV METODOLOGI PENELITIAN

# 4.1 **PEMODELAN STRUKTUR**

Dalam penelitian ini, model struktur beton yang akan dianalisis adalah portal tiga dimensi. Adapun gambar pemodelan dapat dilihat pada Gambar 4.1 dengan beberapa informasi yang berhubungan dengan model bangunan yang akan dianalisis dirangkum dalam Tabel 4.1.

| 1.  | Fungsi bangunan                            | Hunian atau bangunan untuk tempat |  |  |
|-----|--------------------------------------------|-----------------------------------|--|--|
|     |                                            | tinggal (apartemen)               |  |  |
| 2.  | Letak bangunan                             | Yogyakarta                        |  |  |
| 3.  | Jenis tanah dasar                          | Tanah sedang                      |  |  |
| 4.  | Jumlah lantai                              | 4 lantai                          |  |  |
| 5.  | Tinggi antar lantai                        | 4,0 m                             |  |  |
| 6.  | Panjang bangunan arah X                    | 4@6 m = 24 m                      |  |  |
| 7.  | Panjang bangunan arah Y                    | 6@6 m = 36 m                      |  |  |
| 8.  | Pemodelan                                  | 3 dimensi (open frame)            |  |  |
| 9.  | Mutu beton pada kolom, balok,              | 25 MPa                            |  |  |
|     | dan pelat (f'c)                            |                                   |  |  |
| 10. | Mutu baja tulangan $fy \ (\emptyset < 13)$ | 240 MPa                           |  |  |
|     | mm, polos)                                 |                                   |  |  |
| 11. | Mutu baja tulangan $fy \ (\emptyset > 13)$ | 400 MPa                           |  |  |
|     | mm, ulir)                                  |                                   |  |  |

Tabel 4.1 Informasi model bangunan yang akan dianalisis

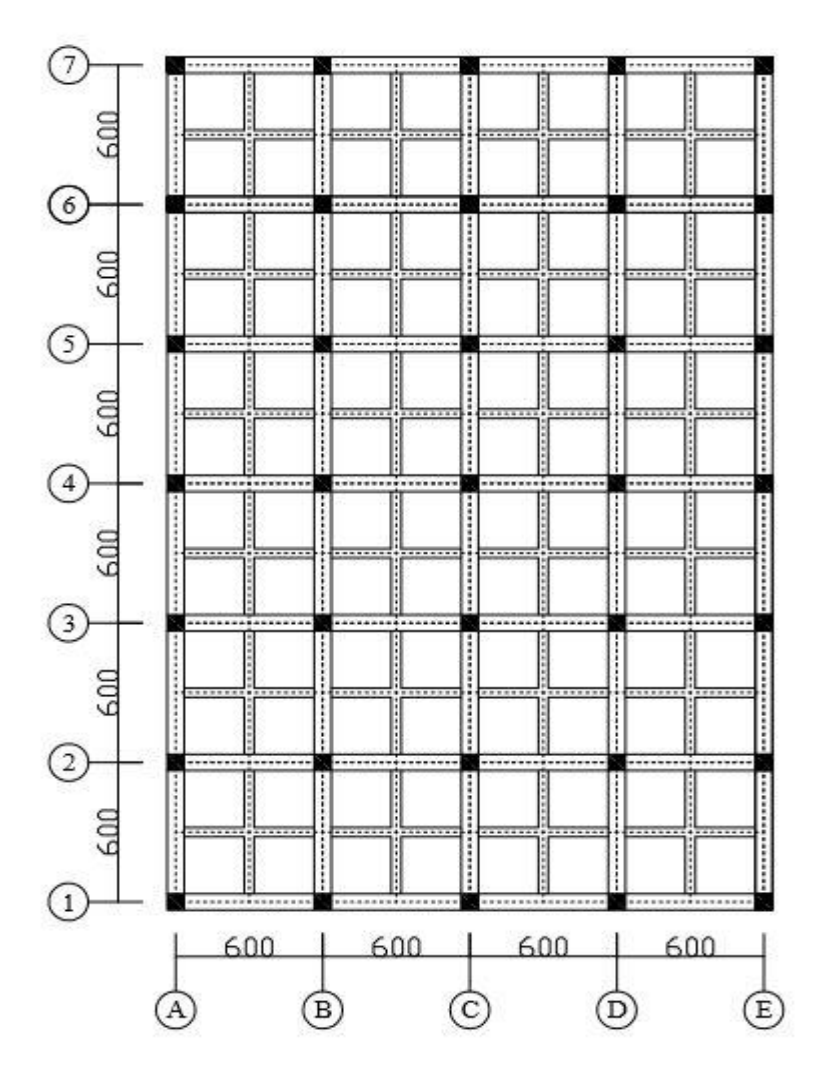

Gambar 4.1 Denah bangunan yang akan diteliti

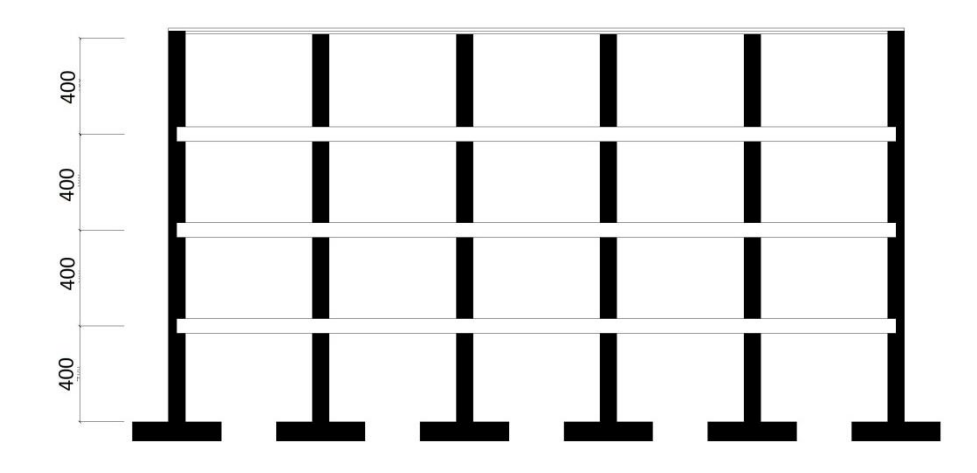

Gambar 4.2 Gambar tampak bangunan dengan dimensi kolom seragam pada tiap tingkat

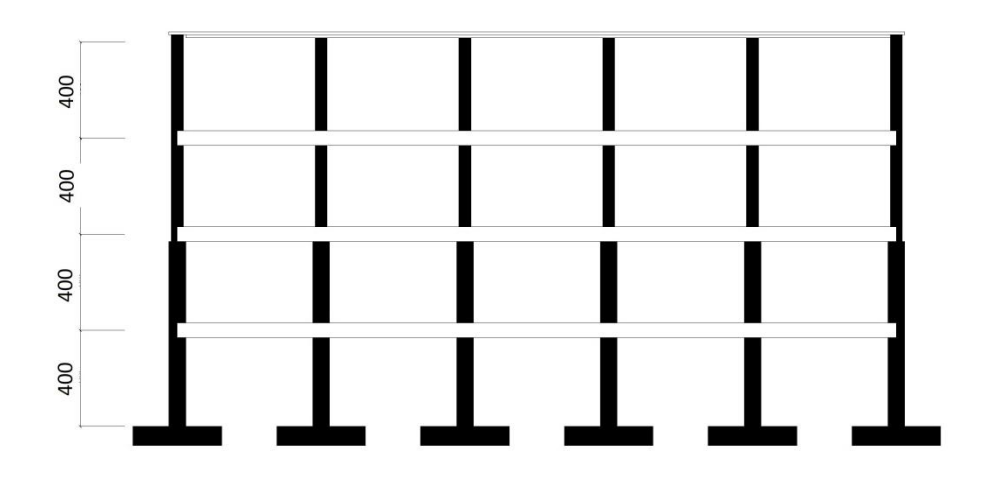

Gambar 4.3 Gambar tampak bangunan dengan variasi dimensi kolom pada tiap dua tingkat

## 4.2 DESAIN STRUKTUR TAHAN GEMPA

Desain struktur tahan gempa meliputi perhitungan pembebanan struktur bangunan, analisis struktur, desain balok, dan desain kolom.

#### 4.2.1 Pembebanan

Perhitungan pembebanan mengacu pada peraturan pembebanan Indonesia untuk gedung SNI 03-1727-1989.

Beban-beban yang bekerja antara lain :

1. Beban mati

Beban mati terdiri dari berat sendiri struktur yaitu pelat, balok, kolom, dan dinding.

2. Beban hidup

Beban hidup untuk hunian adalah 250 kg/m<sup>2</sup>, dan beban hidup untuk lantai atap adalah 100 kg/m<sup>2</sup>.

3. Beban gempa

Beban gempa dihitung dengan mengacu pada tata cara perencanaan ketahanan gempa untuk struktur gedung dan non gedung SNI 03-1726-2012.

### 4.2.2 Analisis Struktur

Analisis struktur bangunan dilakukan dengan menggunakan program bantu SAP2000 v 14 untuk memudahkan dalam penelitian ini.

#### 4.2.3 Desain Balok Beton Bertulang

Adapun langkah-langkah dalam melakukan perencanaan balok beton bertulang :

- 1. membuat estimasi ukuran balok,
- 2. menghitung momen dan gaya lintang (hasil output SAP2000 v14),
- 3. menghitung kebutuhan tulangan lentur dan tulangan geser balok pada kedua gedung yang ditinjau.

#### 4.2.4 Desain Kolom Beton Bertulang

Adapun langkah-langkah dalam melakukan perencanaan kolom beton bertulang adalah sebagai berikut :

- 1. membuat estimasi ukuran kolom,
- menghitung gaya aksial, momen dan gaya lintang kolom (hasil *output* SAP2000 v14),
- menghitung kebutuhan tulangan kolom pada kedua bangunan yang ditinjau.

## 4.3 ANALISIS NONLINIER PUSHOVER

## 4.3.1 Input Parameter FEMA 356 Kedalam Software SAP2000

Parameter yang dipakai dalam penelitian ini adalah FEMA 356, parameter ini akan dijalankan oleh *software* SAP 2000 agar didapatkan grafik hasil *pushover* yang sesuai dengan peraturan analisis yang digunakan. Input parameter FEMA 356 adalah *Define - Pushover Parameter Sets -* FEMA 356 *Coefficient Method* seperti pada Gambar 4.4.

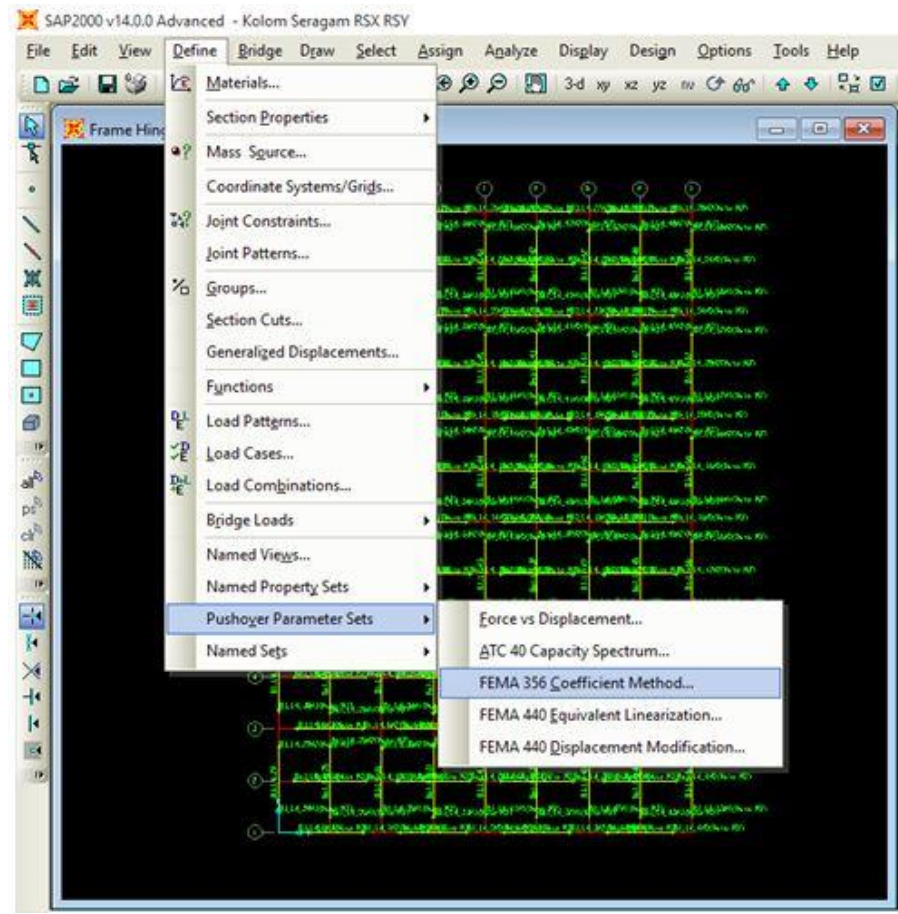

Gambar 4.4 Input parameter SAP2000

*Dialog box* akan muncul seperti pada Gambar 4.5, pilih *Add New Parameter* lalu masukan nilai-nilai parameter yang dibutuhkan sesuai dengan parameter yang digunakan seperti pada Gambar 4.6.

| Define Pushover Parameters for FEMA356 C | oeff Method                                                                                  |
|------------------------------------------|----------------------------------------------------------------------------------------------|
| Pushover Parameters Click to             | Add New Parameters Add Copy of Parameters Modify/Show Parameters Delete Parameters OK Cancel |

Gambar 4.5 Pembuatan parameter baru

Parameters For FEMA 356 Coefficient Method

| Pushover F   | arameters Name             |                  | Units            |  |
|--------------|----------------------------|------------------|------------------|--|
| Name         | JE356PU1                   |                  | Tonf, m, C       |  |
| Demand Sp    | ectrum Definition          |                  |                  |  |
| Effective    | Viscous Damping (0 < D     | )amp < 1)        | 0,05             |  |
| O Define     | d Function                 | Response         |                  |  |
| Sca          | le Factor                  |                  | 9,81             |  |
| Cha          | racteristic Period of Resp | Spec, Ts         | 0,5              |  |
| C FEMA       | 356 General Response       | Spectrum         |                  |  |
| Map          | ped Spectral Accel at SI   | hort Period, Ss  | [                |  |
| Map          | ped Spectral Accel at 1    | Sec Period, S1   | [                |  |
| Site         | Class                      |                  |                  |  |
| Selected C   | pefficients                |                  |                  |  |
| 🔽 User \     | alue for C2                |                  | 1.               |  |
| 🔽 User \     | alue for C3                |                  | 1.               |  |
| 🔽 User \     | alue for Cm                |                  | 0,9              |  |
| Items Visibl | e On Plot                  |                  |                  |  |
| 🔽 Show       | Capacity Curve             |                  | Color            |  |
| Show         | Idealized Bilinear Force-D | Displ Curve      | Color            |  |
|              | Rese                       | t Default Colors |                  |  |
|              | Update Plot                | Set Axis         | Labels and Range |  |
|              | ОК                         | Cance            | <u> </u>         |  |

Gambar 4.6 Input parameter FEMA 356

## 4.3.2 Input *Plastic Hinge* pada SAP2000

Pada penelitian ini digunakan *auto hinge* untuk FEMA 356 yang sudah disediakan pada SAP2000. Langkah yang harus dilakukan adalah dengan memilih *frame* yang akan dimasukkan sendi plastisnya, kemudian klik *Assign – Hinges* maka akan muncul *dialog box* seperti pada Gambar 4.7.

Frame Hinge Assignments

| Auto                                                         | ▼[]0                                                               |        |
|--------------------------------------------------------------|--------------------------------------------------------------------|--------|
|                                                              |                                                                    |        |
|                                                              |                                                                    |        |
|                                                              |                                                                    | Modify |
|                                                              |                                                                    | Delete |
|                                                              |                                                                    |        |
|                                                              |                                                                    |        |
|                                                              | 1                                                                  |        |
| ito Hinge Assig                                              | nment Data                                                         |        |
| ito Hinge Assig<br>ype: From Tab                             | nment Data                                                         |        |
| ito Hinge Assig<br>ype: From Tab<br>able: Table 6-<br>0F: M3 | nment Data<br>oles In FEMA 356<br>7 (Concrete Beams - Flexure) Ite |        |
| ito Hinge Assig<br>ype: From Tab<br>able: Table 6-<br>OF: M3 | nment Data<br>oles In FEMA 356<br>7 (Concrete Beams - Flexure) Ite |        |

Gambar 4.7 Frame hinge assignments

Pada kotak *Relative Distance* diisikan nilai 0 kemudian klik *Add* sehingga muncul *dialog box Auto Hinge Assignment Data* seperti Gambar 4.8.

| Auto Hinge Type                                                |                                                                               |
|----------------------------------------------------------------|-------------------------------------------------------------------------------|
| From Tables In FEMA 356                                        |                                                                               |
| Select a FEMA356 Table                                         |                                                                               |
| Table 6-7 (Concrete Beams - Flexure) Item i                    |                                                                               |
| Component Type Degree of Freedom C Primary C Secondary         | V Value From<br>C Case/Combo PUSH<br>C User Value V2                          |
| Transverse Reinforcing<br>Transverse Reinforcing is Conforming | Reinforcing Ratio (p - p') / pbalanced     From Current Design     User Value |
| Deformation Controlled Hinge Load Carrying Capacity            |                                                                               |

Gambar 4.8 Auto Hinge Assignment Data

Data di atas digunakan untuk balok primer pada bangunan yang diteliti. Kemudian klik OK, selanjutnya dengan cara yang sama seperti di atas namun Relative Distance diisikan nilai 1.

| Load Case Name                                                    | Notes                    | Load Case Type                    |
|-------------------------------------------------------------------|--------------------------|-----------------------------------|
| GRAVITASI Set Def Name                                            | Modify/Show              | Static 🗾 🗸 D                      |
| Initial Conditions                                                |                          | Analysis Type                     |
| <ul> <li>Zero Initial Conditions - Start from Unstress</li> </ul> | sed State                | C Linear                          |
| C Continue from State at End of Nonlinear C                       | ase 👻                    | Nonlinear                         |
| Important Note: Loads from this previous<br>current case          | case are included in the | C Nonlinear Staged Construction   |
| Modal Load Case                                                   |                          | Geometric Nonlinearity Parameters |
| All Modal Loads Applied Use Modes from Cas                        | e MODAL 💌                | R None     None                   |
|                                                                   |                          | C P-Delta                         |
| Loads Applied<br>Load Type Load Name Scale P                      | Factor                   | C P-Delta plus Large Displacement |
| Load Patterr 🕶 DEAD 💌 1.                                          |                          |                                   |
| Load Pattern DEAD 1.                                              | Add                      |                                   |
| Load Pattern LIVE 0.25                                            |                          |                                   |

Full Load

Final State Only

Default

## 4.3.3 Input Load Case Gravitasi pada SAP2000

Other Parameters

Load Application

**Results Saved** 

Nonlinear Parameters

Gambar 4.9 Pembuatan kasus pembebanan Gravitasi

Modify/Show...

Modify/Show..

Modify/Show.

Modify Delete

Dalam analisis pushover salah satu bagian penting adalah pembuatan kasus POFIRST dengan rincian inputnya sesuai dengan Gambar 4.10.

Load Application Control for Nonlinear Static Analysis

| 1         |                                |                |
|-----------|--------------------------------|----------------|
| e.        | Displacement Control           |                |
| or        | trol Displacement              |                |
| 6         | Use Conjugate Displacement     |                |
| ö         | Use Monitored Displacement     |                |
| -03       | id to a Monitored Displacement | t Magnitude of |
| lor       |                                | 007            |
| 1or<br>(€ | DOF U3 💌                       | at Joint  297  |

Gambar 4.10 Load Application Control for Nonlinear Static Analysis

OK I

Cancel

Input dalam parameter *Load Application* mengikuti Gambar 4.10 dengan *Monitor Displacement* untuk DOF (*Degree Of Freedoom*), yang berarti perpindahan suatu masa diasumsikan menjadi satu titik.

| Results Saved                                                      | C Multiple States           |
|--------------------------------------------------------------------|-----------------------------|
| For Each Stage<br>Minimum Number of Save<br>Maximum Number of Save | ed States 1<br>ved States 1 |
| Save positive Displac                                              | cement Increments Only      |

Results Saved for Nonlinear Static Load Cases

Gambar 4.11 Result Saved for Nonlinear Static Load Cases

Input dalam Result Saved mengikuti Gambar 4.11, dengan penjelasan bahwa hasil yang disimpan dari hasil analisis untuk kasus ini hanya pada saat *final state* saja (keadaan terakhir).

#### 4.3.4 Input Load Case Push X dan Push Y pada SAP2000

| Load Case Name                                                                                              |                                                                                                    | - Notes              | Load Case Type                                         |
|----------------------------------------------------------------------------------------------------|----------------------------------------------------------------------------------------------------|----------------------|--------------------------------------------------------|
| PUSHX                                                                                                    | Set Def Name                                                                                                    | Modify/Show          | Static 💌 Design.                                       |
| Initial Conditions                                                                                          |                                                                                                    |                      | Analysis Type                                          |
| <ul> <li>Zero Initial Conditions</li> <li>Continue from State a<br/>Important Note: Loa<br/>curr</li> </ul> | <ul> <li>Start from Unstressed<br/>at End of Nonlinear Cas<br/>ds from this previous ca<br/>ent case</li> </ul> | d State<br>GRAVITASI | Linear     Nonlinear     Nonlinear Staged Construction |
| Modal Load Case<br>All Modal Loads Applied                                                                  | Use Modes from Case                                                                                             | MODAL                | Geometric Nonlinearity Parameters                      |
| Loads Applied                                                                                               |                                                                                                    |                      | C P-Delta                                              |
| Load Type Loa                                                                                               | d Name Scale Fac                                                                                                | stor                 |                                                        |
| Load Patterr 💌 EX                                                                                           |                                                                                                    |                      |                                                        |
| Load Pattern EX                                                                                             |                                                                                                    | Add                  |                                                        |
|                                                                                                    |                                                                                                    | Modify               |                                                        |
|                                                                                                    |                                                                                                    | Delete               |                                                        |
| Other Parameters                                                                                            |                                                                                                    |                      |                                                        |
| Load Application                                                                                            | Displ Control                                                                                                   | Modify/Show          | <u> </u>                                               |
| Results Saved                                                                                               | Multiple States                                                                                                 | Modify/Show          | Cancel                                                 |
|                                                                                                    | U. D.C. I                                                                                                    |                      |                                                        |

Gambar 4.12 Input pembebanan *Push*X

PushX akan meneruskan kasus sebelumnya yaitu Gravitasi pada kasus non-linier terakhir dengan tipe analisis non-linear. Pembebanan yang digunakan adalah beban EX sebagai beban gempa arah sumbu X untuk kasus PushX dan beban EY sebagai beban arah Y untuk kasus PushY. Perlu diperhatikan pada kasus PushX dan PushY parameter lain yang penting adalah Load Application dan Result Saved yang akan mempengaruhi hasil dari analisis.

Load Application Control for Nonlinear Static Analysis

| G Diselas    | amont Control       |            |             |     |   |
|--------------|---------------------|------------|-------------|-----|---|
| v• Displac   | ement control       |            |             |     |   |
| Control Disp | lacement            |            |             |     |   |
| C Use Co     | njugate Displa      | cement     |             |     |   |
| Ise Mo       | nitored Displa      | cement     |             |     |   |
| 3. 030 M     | nikored Dispidi     | Somork     |             |     |   |
| Load to a M  | Ionitored Displa    | acement Ma | agnitude of | 0,9 |   |
|              |                     |            |             |     |   |
| Monitored D  | isplacement         |            |             |     |   |
| Monitored D  | isplacement —<br>U1 | •          | at Joint    | 297 |   |
| Monitored D  | isplacement         | ment       | at Joint    | 297 | ~ |

Gambar 4.13 Load application control for nonlinear static analysis pada PushX

Input dalam parameter load Application mengikuti Gambar 4.13, dengan kontrol pembebanannya mengacu pada *Displacement Control* ( kontrol perpindahan). Kontrol perpindahan tersebut akan dimonitor sendiri oleh program.

| Results Saved for Nonlinear Static Load Cases                                             |
|-------------------------------------------------------------------------------------------|
| Results Saved<br>C Final State Only © Multiple States                                     |
| For Each Stage<br>Minimum Number of Saved States 10<br>Maximum Number of Saved States 100 |
| Save positive Displacement Increments Only                                                |

Gambar 4.14 Result Saved for Nonlinear Static Load Cases pada PushX

Input dalam Result Saved mengikuti Gambar 4.14, dengan penjelasan bahwa hasil analisis yang disimpan tiap tingkat minimalnya adalah 10 dan maksimalnya adalah 100 dan tambahan perpindahan yang disimpan hanya dalam bentuk positif. Untuk *Push*Y cara yang digunakan sama dengan *Push*X hanya yang membedakan hanyalah pengisian dalam *Monitored Displacement* menggunakan U2 yang berarti sumbu yang diteliti adalah arah Y.

#### 4.3.5 Pelaksanaan Running Pushover Analisys

Setelah beban mati, beban angin, dan beban gempa dimasukan kedalam pemodelan. Maka analisis dapat dijalankan dengan menjalankan seluruh kasus yang ada seperti pada Gambar 4.15. Perlu diperhatikan *plastic hinge* harus sudah dimasukan sesuai dengan profil yang digunakan.

Set Load Cases to Run

| Lase Name                     | lype                                                                        | Status                                   | Action                   | Run/Do Not Run Case     |
|-------------------------------|-----------------------------------------------------------------------------|------------------------------------------|--------------------------|-------------------------|
|                               | Linear Static                                                               | Not Run                                  | Run                      | Chau Case               |
|                               | Linear Static                                                               | NotBun                                   | Bun                      | oriuw case              |
| EX                            | Linear Static                                                               | Not Run                                  | Run                      | Delete Results for Case |
| EY<br>RSX<br>RSY<br>GRAFITASI | Linear Static<br>Response Spectrum<br>Response Spectrum<br>Nonlinear Static | Not Run<br>Not Run<br>Not Run<br>Not Run | Run<br>Run<br>Run<br>Run | Run/Do Not Run All      |
| PUSHX<br>PUSHY                | Nonlinear Static<br>Nonlinear Static                                        | Not Run<br>Not Run                       | Run<br>Run               | Show Load Case Tree     |
| alysis Monitor O              | ptions                                                                      |                                          |                          | Model-Alive             |
| Always Show<br>Never Show     |                                                                             |                                          |                          | Run Now                 |
| Show After                    | 4 seconds                                                                   |                                          |                          | OK   Canad              |

Gambar 4.15 Running analisis pushover

## 4.4 BAGAN ALIR PENELITIAN

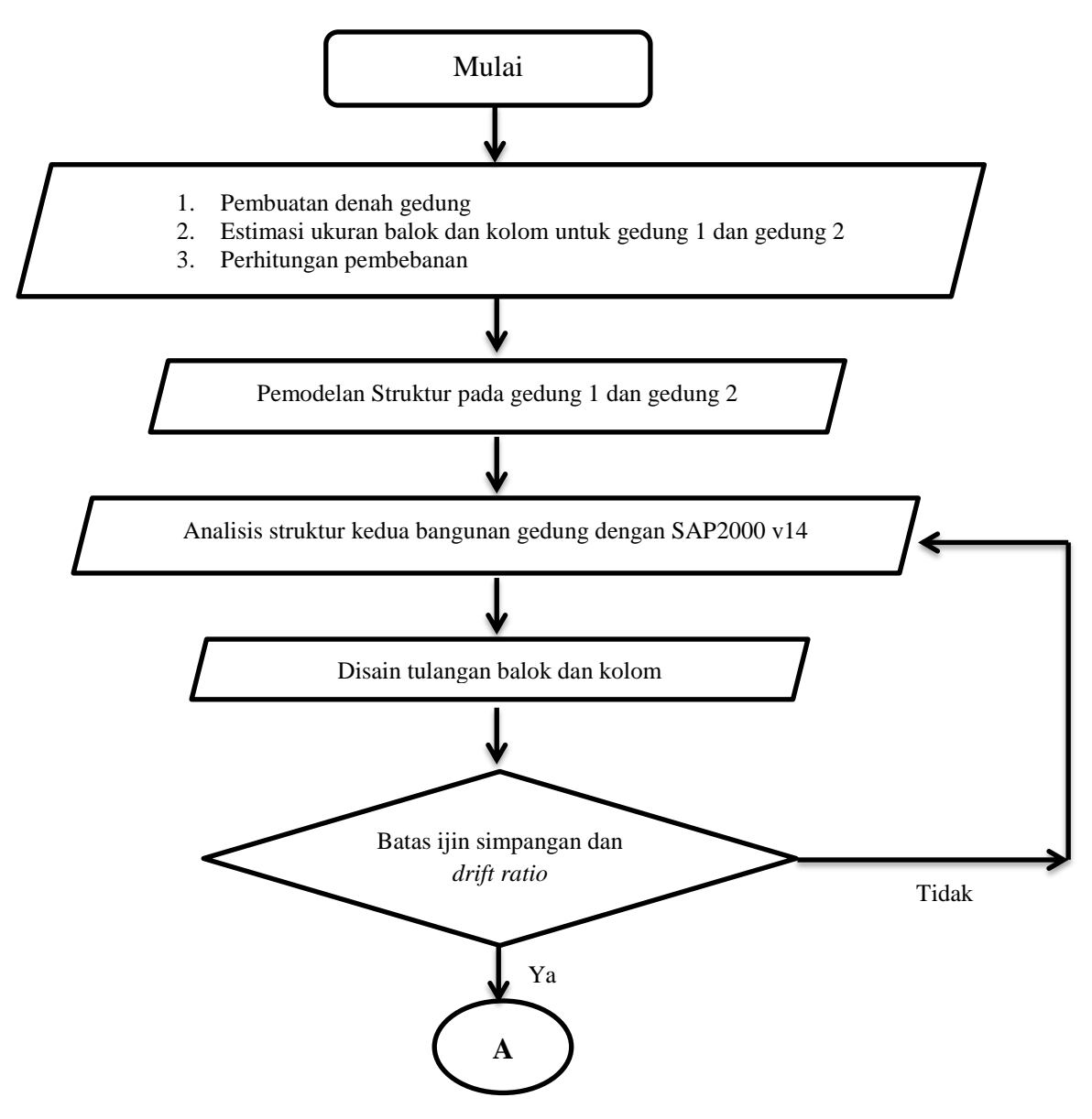

Gambar 4.16 Bagan alir penelitian

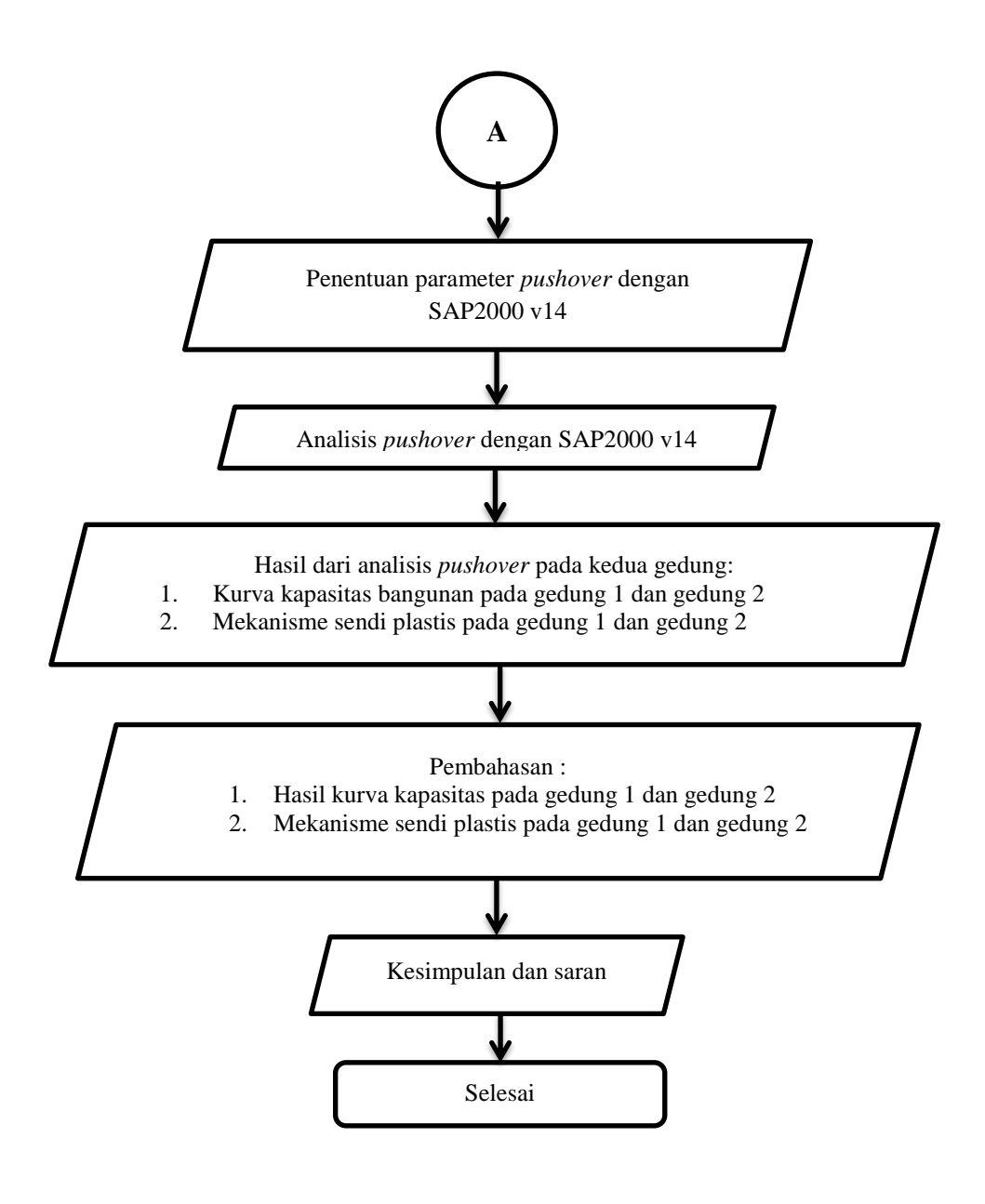

Lanjutan Gambar 4.16 Bagan alir penelitian